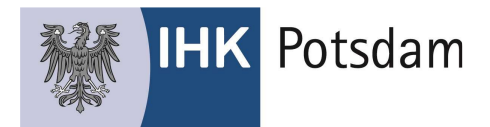

# Dokumentation Prüfungsanmeldung Online für Betriebe

Mit dieser Kurzanleitung erläutern wir die wichtigsten Schritte zur Umsetzung der Prüfungsanmeldung über das IHK-Portal #BerufsBildungOnline (#BBO).

#### Schritt 1:

Sie müssen zunächst für MINDESTENS einen Mitarbeiter/-in Ihres Unternehmens das Recht "Prüfung" vergeben, damit Prüfungsanmeldungen durchgeführt werden können.

Bitte melden Sie sich hierzu am Portal #BBO an und gehen Sie wie folgt vor:

Klicken Sie auf der Karte "Mitarbeiter" auf "Berechtigungen"

| 2                 | Mustermann ASTA   Bahnhofstr. 5, Lau |
|-------------------|--------------------------------------|
| Ausbilder         | 1 bei der IHK registrierte           |
| Prüfungsverwalter | 5 registrierte                       |
| Vertragsverwalter | 15 registrierte                      |
| Administratoren   | 3 registrierte                       |

Im Folgenden sehen Sie alle für Ihr Unternehmen eingerichtete Mitarbeiter/-innen.

| A Mitarbeiter der Firma mit ID: 1833333                | 333            |                |                 |                       | ← Zurück                                   |
|--------------------------------------------------------|----------------|----------------|-----------------|-----------------------|--------------------------------------------|
| Firms wechseln<br>Mustermann ASTA, Bahnhofstr. 5, Lauf |                |                |                 |                       | $\sim$                                     |
| Mitarbeiter durchsuchen Q. Neuer Mitarbeit             | er Hinweis: Ur | n neue Ausbild | er zu registrie | eren, melden Sie sich | n bitte bei Ihrer zuständigen <u>IHK</u> . |
| Name / E-Mail 🕴                                        | Ausbilder ‡    | Vertrag 🕴      | Admin 🕯         | Prüfung :             |                                            |
| Mustermann, Max<br>max.mustermann@email.de             | 0              | •              | 0               | •                     |                                            |
| Musterfrau, Maxi<br>maxi.musterfrau@email.de           | 0              | •              | 0               | 0                     | :                                          |
| Ausbilder, Adam<br>adam.ausbilder@email.de             | •              | 0              | 0               | 0                     | Q                                          |

Berechtigungen

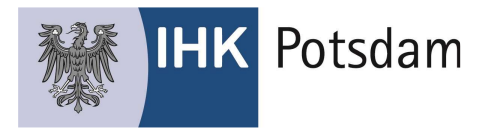

Fahren Sie in der Zeile des zu berechtigenden Mitarbeiters mit der Maus auf die drei Punkte am Ende der Zeile und klicken Sie dann auf "Berechtigung bearbeiten".

| 83 Mitarbeiter der Fi                        | irma       | mit ID: 183333333 |             |              |                 |                    | ← Zurück                                     |
|----------------------------------------------|------------|-------------------|-------------|--------------|-----------------|--------------------|----------------------------------------------|
| Fine wetade<br>Mustermann ASTA, Bahnho       | fstr. 5, L | auf               |             |              |                 |                    | ×                                            |
| Mitarbeiter durchauchen                      | Q          | Neuer Mitarbeiter | Hinweis: Um | neue Ausbild | er zu registrie | eren, melden Sie s | ich bitte bei Ihrer zuständigen <u>IHK</u> . |
| Nome / E-Mail 1                              |            |                   | Ausbilder ‡ | Vertrog =    | Admin 1         | Profung \$         |                                              |
| Mustermann. Max<br>max.mustermann@email.or   |            |                   |             | •            | 0               |                    | 1                                            |
| Musterfrau, Maxi<br>maxi.musterfrau@email.de |            |                   | 0           | •            | 0               | 0                  | echogung beorbeaten                          |
| Ausbilder, Adam<br>adam.ausbilder@email.de   |            |                   | •           |              |                 |                    | 0                                            |

Klicken Sie nun auf die Berechtigung "Prüfungsanmeldung" und anschließend auf "Berechtigung ändern".

| Persönliche Daten                              |                       |   |
|------------------------------------------------|-----------------------|---|
| Vorname<br>Max                                 | Nachname<br>Muster    |   |
| <sup>Email</sup><br>verzeichnis@ihk-potsdam.de |                       |   |
| Berechtigungen                                 |                       |   |
| Vertrag                                        |                       | 1 |
| Administrator                                  |                       | 1 |
| Prüfungsonmeldung                              |                       | 0 |
| Abbrechen                                      | Berechtigungen ändern |   |

Der/die gewählte Mitarbeiter/-in kann nun alle Anmeldungen der in Ihrem Haus zur Prüfung anstehenden Auszubildenden einsehen, bearbeiten und gegenüber der IHK Potsdam bestätigen, sobald die Auszubildenden die Prüfungsanmeldung ihrerseits vorgenommen haben.

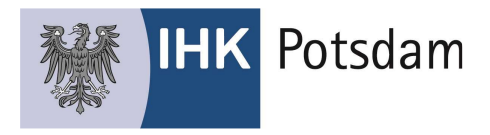

Hinweis:

Für Mitarbeiter/-innen, die bisher "nur" das Recht "Ausbilder" haben (blauer Punkt), können Sie das Recht "Prüfung" nicht setzen. Wenn Sie einen Ausbilder berechtigen wollen, muss sich diese/-r zunächst mit der eigenen Email-Adresse im Portal registrieren. Sehen Sie hierzu auch die ausführlichen Ausführungen im Dokument "Anleitung Berufsausbildungsvertrag Online", dass Sie auf der Seite <u>www.ihk-potsdam.de</u> herunterladen können.

## Schritt 2: Prüfungsanmeldung durchführen

Zunächst müssen alle berechtigten Auszubildenden ihrerseits die Anmeldung zur Prüfung über das Portal #BBO vornehmen.

Hierzu haben alle Auszubildenden ein Aufforderungsschreiben erhalten, mit dem Sie auch zur Registrierung am Portal #BBO aufgefordert sind. Die Registrierungsdaten wurden entweder mit dem Aufforderungsschreiben versendet, oder aber die Auszubildenden hatten sich in der Vergangenheit bereits am Portal registriert.

Für die Durchführung der Prüfungsanmeldung erhalten die Auszubildenden eine separate Kurzanleitung.

Haben sich Auszubildenden zur Prüfung angemeldet, kann das durch den/die berechtigten Mitarbeiter/in des Betriebes hier eingesehen werden:

| Sommer 2023   | <b>1 von 1</b> zu bearbeiter |
|---------------|------------------------------|
| Frühjahr 2022 | 0 von 1 zu bearbeiten        |
| Winter 2021   | 0 von 1 zu bearbeiter        |
|               |                              |
|               |                              |

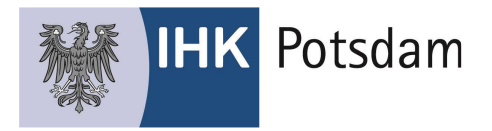

### Mit Klick auf "Alle Anmeldungen" erscheint eine Übersicht aller Anmeldedaten

| Anmeldungen                                   |              |                                                   |                                                                  |                                                          |                       | ← Zurüc                              |
|-----------------------------------------------|--------------|---------------------------------------------------|------------------------------------------------------------------|----------------------------------------------------------|-----------------------|--------------------------------------|
| Firma wechseln<br>Mustermann ASTA, Bahnhofs   | str. 5, Lauf |                                                   |                                                                  |                                                          |                       | V                                    |
| Prüfungstermine                               |              | Hinweis                                           |                                                                  |                                                          |                       |                                      |
| Winter 2021                                   | $\sim$       | Bitte achten Sie<br>bearbeiten, dan               | darauf, dass Ihr/e Aus<br>nit Sie die eingegeben                 | zubildende/n die Anmeldun<br>Daten rechtzeitig überprüfe | ig ihrers<br>in und b | eits zeitnah<br>estätigen können und |
| Legende<br>Azubi nicht registriert            |              | Nach Anmeldu<br>Nach Anmeldes<br>Sie in diesem Fo | ng mstgerecht an die i<br>chluss ist keine Anmel<br>all die IHK. | HK übermittein.<br>dung über das Portal mehr             | möglich               | ı. Bitte kontaktieren                |
| 😑 Anmeldung noch nicht bearb                  | eitet        |                                                   |                                                                  |                                                          |                       |                                      |
| <ul> <li>Anmeldung vom Azubi bearb</li> </ul> | peitet       | Anträge durchsuch                                 |                                                                  |                                                          |                       | ٩                                    |
|                                               |              | Azubi 🛊                                           | Beruf 💲                                                          | Prüfung ;                                                | Azubi                 | Anmeidestatus                        |
|                                               |              | Musterfrau, Mimmi<br>Personalkauffrau             |                                                                  | Abschlussprüfung<br>Winter 2021                          | $\odot$               | Angemeldet und<br>zugelassen         |
|                                               |              | Muster Max<br>Kaufmann für Büroman                | agement                                                          | Abschlussprüfung<br>Winter 2021                          | $\odot$               | Zurückgewiesen                       |
|                                               |              | Misimi Bajram<br>Kaufmann für Büroman             | agement                                                          | Abschlussprüfung<br>Winter 2021                          | 0                     |                                      |

Hier können die Daten nach Namen, Prüfungsphase, Anmeldestatus, etc. gefiltert werden und somit, insbesondere in größeren Unternehmen, übersichtlich gestaltet werden.

Zur Bearbeitung eines Datensatzes muss dieser angeklickt werden

| Anmeldungen                                                                                 |                                                                                                    | ← Zurück                                                                                                    |
|---------------------------------------------------------------------------------------------|----------------------------------------------------------------------------------------------------|----------------------------------------------------------------------------------------------------|
| Firms wechseln<br>Mustermann ASTA, Bahnhofstr. 5, Lauf                                      |                                                                                                    | ~                                                                                                    |
| Prüfungstermine                                                                             | Hinweis                                                                                                    |                                                                                                    |
| Sommer 2023 V<br>Legende<br>Azubi nicht registriert                                         | Bitte achten Sie darauf, dass Ihr/e Auszu<br>bearbeiten, damit Sie die eingegeben Da<br>so die Anneldung fristgerecht an die IHK<br>Nach Anmeldeschluss ist keine Anmeldu<br>Sie in diesem Fall die IHK. | bildende/n die Anmeldung ihrerseits zeitnah<br>ten rechtzeitig überprüfen und bestätigen können und<br>übermitteln.<br>ing über das Portal mehr möglich. Bitte kontaktieren |
| <ul> <li>Anmeldung noch nicht bearbeitet</li> <li>Anmeldung vom Azubi bearbeitet</li> </ul> | Anträge durchsuchen                                                                                                    | ٩                                                                                                    |
|                                                                                             | Azubi ‡ Beruf ‡                                                                                                    | Prūfung \$ Azubi Anmeldestatus                                                                                                    |
|                                                                                             | Freifrau von Muster<br>Übungsanschriftsweiterleitung Azubi<br>Kauffrau für Büromanagement                                                                                                    | Abschlussprüfung<br>Sommer 2023 Anmeldung möglich                                                                                                    |
|                                                                                             |                                                                                                    |                                                                                                    |

Sollten die Angaben der Auszubildenden fehlerhaft oder unvollständig sein, können Sie die Anmeldung zur weiteren Bearbeitung an den Auszubildenden zurückweisen.

| IHK Potsdar                                                | n                       |                                                         |              |        |
|------------------------------------------------------------|-------------------------|---------------------------------------------------------|--------------|--------|
| Anmeldung zur Prüfung Somme                                | r 2023                  |                                                         | $\leftarrow$ | Zurück |
| Prüfungsbewerberin                                         |                         |                                                         |              |        |
| Azubi Freifrau von Muster<br>Übungsanschriftsweiterleitung | Anmeldedaten prüfen     |                                                         |              |        |
| Geboren: 11.11.1980                                        | Prüfungsbewerberin      |                                                         |              |        |
| Ausbildung                                                 | Name:                   | Azubi Freifrau von Muster Übungsanschriftsweiterleitung |              |        |
| Kauffrau für Büromanagement<br>01.08.2020 - 31.07.2023     | Geboren am:             | 11.11.1980                                              |              |        |
| Art der Prüfung                                            | Adresse:                | Nördliche Innenstadt, Breite Str. 2 a-c                 |              |        |
| Abschlussprüfung                                           |                         | 14467 Potsdam                                           |              |        |
| Anmeldeschluss: 31.01.2023                                 |                         |                                                         |              |        |
| Aktionen                                                   | Ausbildung              |                                                         |              |        |
|                                                            | Beruf:                  | Kauffrau für Büromanagement                             |              |        |
| Hiermit kann dem Azubi nochmals die                        | Ausbildungszeitraum:    | 01.08.2020 - 31.07.2023                                 |              |        |
|                                                            | Ausbildungsunternehmen: | Mustermann ASTA                                         |              |        |
|                                                            |                         | Bahnhofstr, 5                                           |              |        |
|                                                            |                         | 91207 LOUI                                              |              |        |
|                                                            | Berufsschule            |                                                         |              |        |
|                                                            | Besuchte Berufsschule:  | OSZ 2 Wirtsch./Verwaltung, Potsdam                      |              |        |
|                                                            | Qualifikation           |                                                         |              |        |
|                                                            | Wahlqualifikation(en):  | Auswahlliste I<br>Personalwirtschaft                    |              |        |

Nach der Zurückweisung muss der/die Auszubildende seine/(ihre Anmeldung erneut bearbeiten und für Sie zur Prüfung freigeben!

Wenn Sie mit den Angaben einverstanden sind, beantworten Sie bitte die Fragen am Ende der Datenübersicht und übermitteln Sie die Anmeldung an die IHK Potsdam.

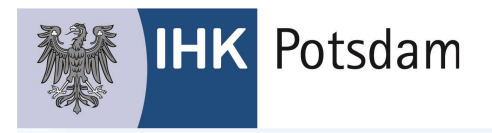

| Angaben d | les Ausbildender | ٦ |
|-----------|------------------|---|
|-----------|------------------|---|

| Fehlzeiten                                                        |                                                                           | Hilfe                                                                              |
|-------------------------------------------------------------------|---------------------------------------------------------------------------|------------------------------------------------------------------------------------|
| Während der vertraglic                                            | h vereinbarten Ausbildungszeit von                                        | 01.08.2020 bis 31.07.2023                                                          |
| <mark>O t</mark> raten keine Fehlzeite                            | en auf.                                                                   |                                                                                    |
| O traten Fehlzeiten auf                                           | und zwar Prozent.                                                         |                                                                                    |
| Bei längeren Fehlzeiten<br>Nachweise über die Au<br>hochzuladen:  | sind jeweils eine Stellungnahme vo<br>farbeitung der fehlenden theoretisc | om Auszubildenden und vom Betrieb, sowi<br>hen oder praktischen Ausbildungsinhalte |
|                                                                   | ⚠ Klicken um eine PDF-Da                                                  | tei hochzuladen                                                                    |
| Ausgewählte Datei(en):                                            | -                                                                         |                                                                                    |
| Ausbildungsnachweis                                               | 5                                                                         |                                                                                    |
| Ausbildungsnachweis d                                             | les Azubis: - kein Ausbildungsnach                                        | weis hochgeladen -                                                                 |
| <ul> <li>Hiermit bestätigen v<br/>ordnungsgemäß geführ</li> </ul> | vir, dass der schriftliche oder elektro<br>t worden ist.                  | onische Ausbildungsnachweis                                                        |
| Weitere Anliegen                                                  |                                                                           |                                                                                    |
| Haben Sie weitere Anlie                                           | egen? Wenn ja, teilen Sie uns dies b                                      | itte hier mit.                                                                     |
| Anliegen                                                          |                                                                           |                                                                                    |
|                                                                   |                                                                           |                                                                                    |
|                                                                   |                                                                           | Zur Prüfung anmelden                                                               |
|                                                                   |                                                                           |                                                                                    |

# <u>Bitte beachten Sie, dass wir aktuell noch keinen Upload von digital erstellten</u> <u>Berichtheften zulassen können!</u>

Den Status der Anmeldung können Sie jederzeit im Portal #BBO nachverfolgen.